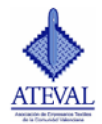

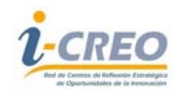

# MANUAL DE USO DE WWW.DIVERSIFICATEX.COM

#### 1. ¿Qué es DIVERSIFICATEX?

Una herramienta de Reflexión gratuita para la empresa sobre las posibilidades de diversificación de las empresas textiles.

#### 2. Registro de empresa

Para poder acceder a los contenidos de <u>www.diversificatex.com</u> en primer lugar hay que registrar la empresa y el usuario para ello hay que ir a la pestaña: registro de empresa donde hay que rellenar el cuestionario adjunto y aceptar.

| 🕑 🔹 🖻 http             | c://www.dversficatexc.com/registro.aspx | 284× 6 mg                                                                                                    | م                                      |
|------------------------|-----------------------------------------|----------------------------------------------------------------------------------------------------|----------------------------------------|
| hivo Edición Ver       | r Favoritos Herramientas Ayuda          |                                                                                                    |                                        |
| Google                 | M 51                                    | Bascar • · · · · · · · · · · · · · · · · · ·                                                                                                    | E d . Alar                             |
| Favoritos   🚖 🔮        | Google 🙋 Alertæs 🙋 Buscar videos 🙋      | El tiempo 🙋 Máis complementos - 🖉 Hotnal gratuto 🙋 Ibex 35 🙋 Reporter 🙋 Resultados o                                                                                                    | deportivos 🙋 Tráfico                   |
| Diversificates: - Regi | istro de Empresa                        | 🛐 * 🖾 · 🖂 👼 * Página + Seguridad +                                                                                                    | <ul> <li>Herramientas = 🔞 =</li> </ul> |
|                        | resistro de empre                       | 50                                                                                                    |                                        |
|                        | Para el acceso a la aplicación, cumpli  | nente la información requerida de su empresa.                                                                                                    | 100                                    |
|                        | Introduzca la siguiente informacio      | ón                                                                                                    | and and                                |
|                        | Razón Social                            |                                                                                                    | 100                                    |
|                        |                                         |                                                                                                    |                                        |
|                        | Usuario                                 | and a second second sec |                                        |
|                        |                                         |                                                                                                    |                                        |
|                        | Contraseña                              | Repita Contraseña                                                                                                    | I.I.F                                  |
|                        |                                         |                                                                                                    | 11                                     |
|                        | Domicilio                               |                                                                                                    |                                        |
|                        | Códiao Postal                           | Local-dad                                                                                                    |                                        |
|                        | couldo a count                          |                                                                                                    |                                        |
|                        | Provincia                               |                                                                                                    |                                        |
|                        | (seleccionar)                           | ×                                                                                                    |                                        |
|                        | Teléfono                                | Fax                                                                                                    |                                        |
|                        |                                         |                                                                                                    |                                        |
|                        | Email                                   |                                                                                                    |                                        |
|                        |                                         |                                                                                                    |                                        |
|                        |                                         |                                                                                                    |                                        |
|                        | Aceptar Cancelar                        |                                                                                                    |                                        |
|                        |                                         |                                                                                                    | 1                                      |
|                        |                                         | 🔮 Internet                                                                                                    |                                        |

Al aceptar, el administrador del sistema, enviará la activación y a partir de ese momento ya se podrá acceder a la plataforma.

**Nota**: En una empresa se pueden crear distintos usuarios.

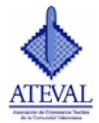

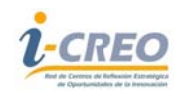

#### 3. Aplicaciones y técnicas

Para acceder a los contenidos de esta pestaña y a la de mercados el sistema pide identificación de usuario y contraseña (estas serán la que hayamos dado de alta al registrarnos).

Cuando pulsamos la pestaña de aplicaciones y técnicas podemos realizar dos tipos de búsqueda:

• <u>Directorio de aplicaciones y técnicas</u> (lista de sectores, grupos y aplicaciones): En ella aparecen primeramente los sectores de los textiles de uso técnico. Conforme vamos abriendo carpetas aparecen los distintos grupos y dentro de ellos las aplicaciones que se marcan con un tick en la tecnología que necesitan para su fabricación.

El tick puede estar en amarillo 💉 , esto nos indica cual es la tecnología de fabricación; o puede estar en verde 🧹 lo que además permite abrir una ficha técnica a modo de ejemplo.

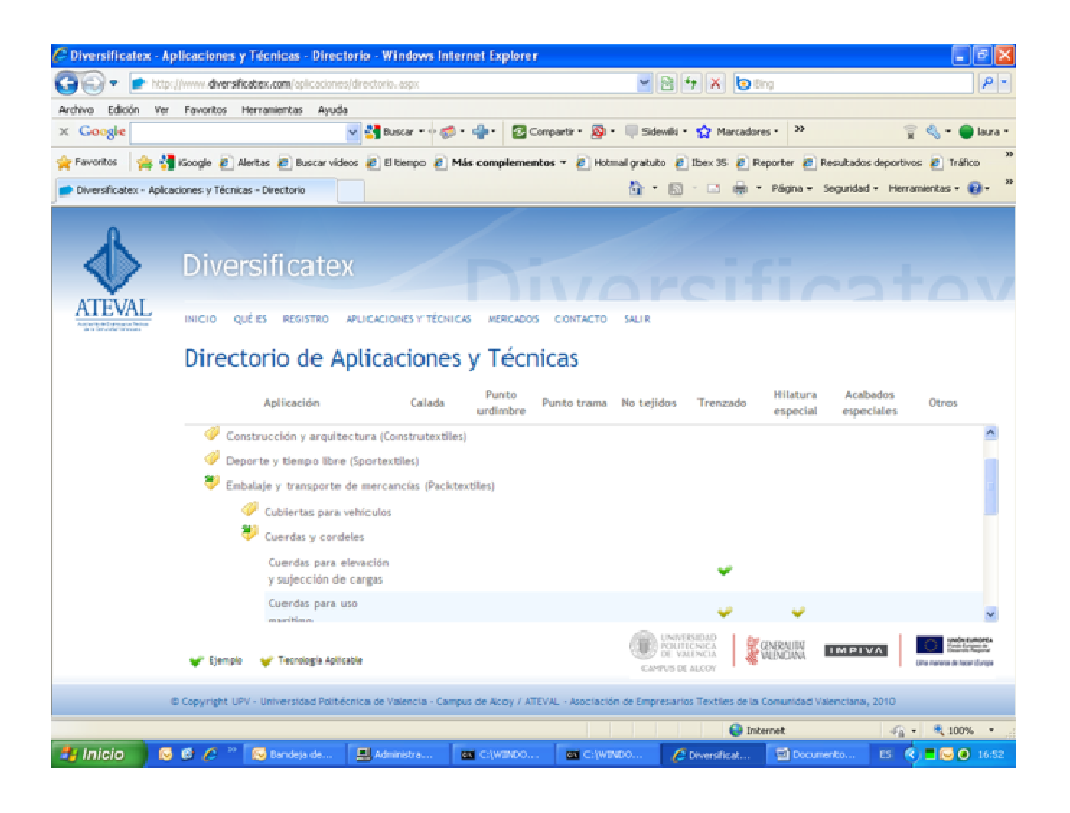

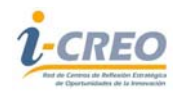

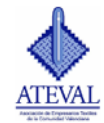

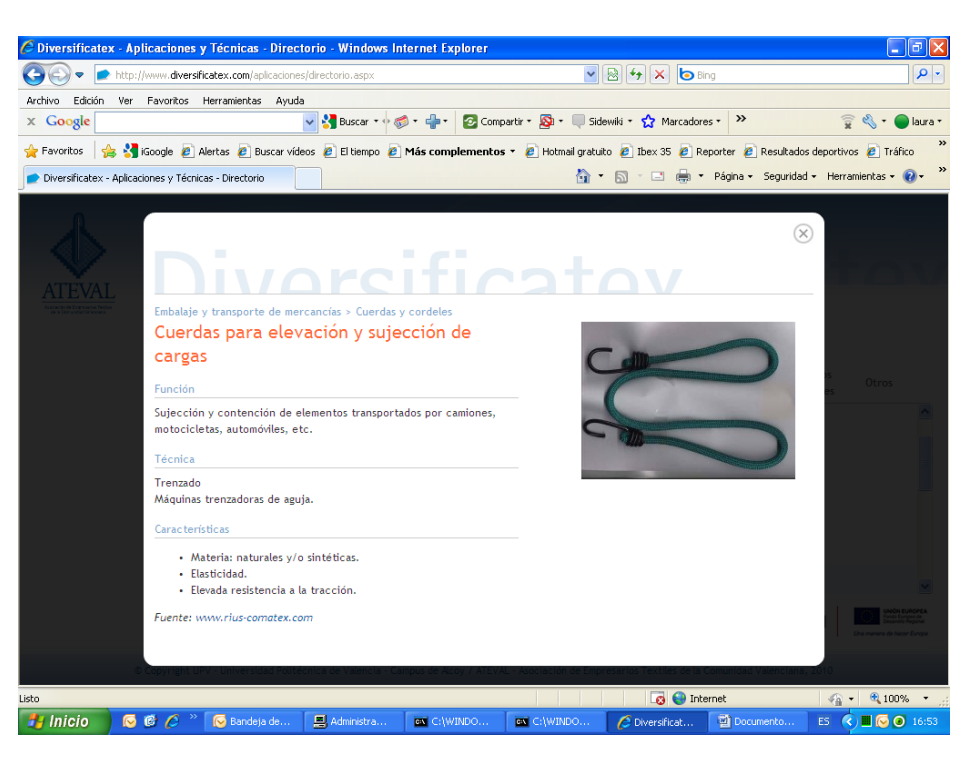

 La otra búsqueda es la denominada <u>búsqueda específica</u>, en la que podemos acceder a la matriz tecnología-productos por búsqueda de un sector o de una determinada tecnología.

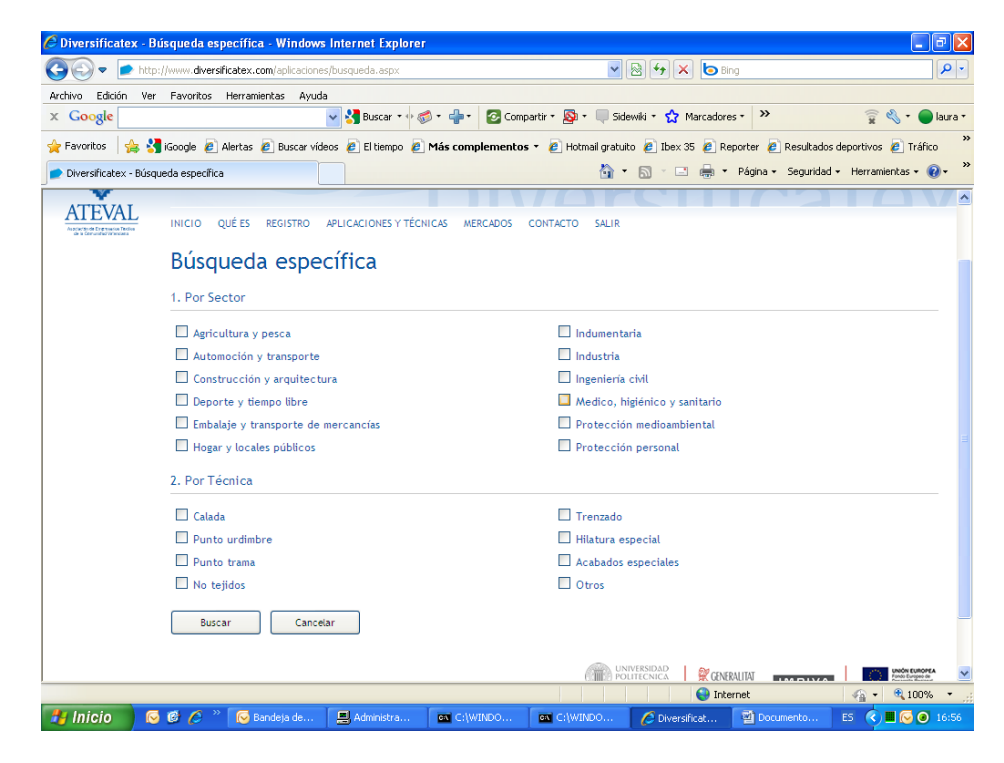

Se trata de relacionar sectores y técnicas que darán acceso a sus posibles aplicaciones.

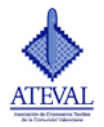

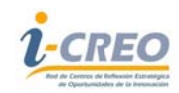

### 4. Mercados

La información que encontraremos en esta pestaña para cada sector de los textiles de uso técnico:

- Análisis (DAFO): Debilidades, amenazas, fortalezas y oportunidades con las que nos podemos encontrar si se quiere introducir en ese sector.
- Asesoramientos: Fuentes de información para el desarrollo y comercialización de productos para cada sector.
- Canales de distribución. Un diagrama que muestra a nivel general el flujo de distribución para cada sector y posicionándose sobre ellos, se puede encontrar una breve descripción de los agentes y una lista de algunos de estos.
- Ferias: Una relación de ferias y otros eventos relacionados con el sector.

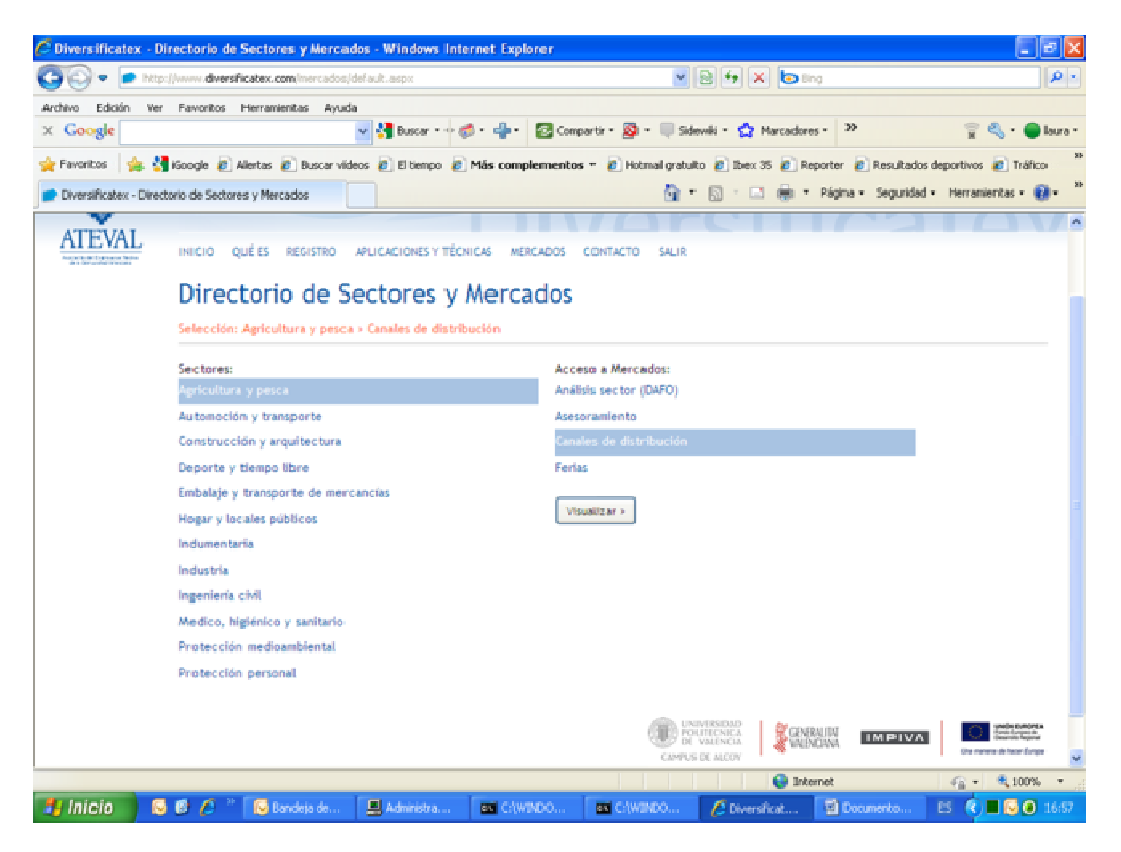

Para acceder a la información tenemos que marcar el sector y la información que deseamos, una vez marcado pulsaremos visualizar.

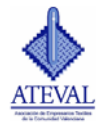

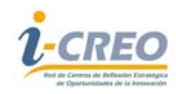

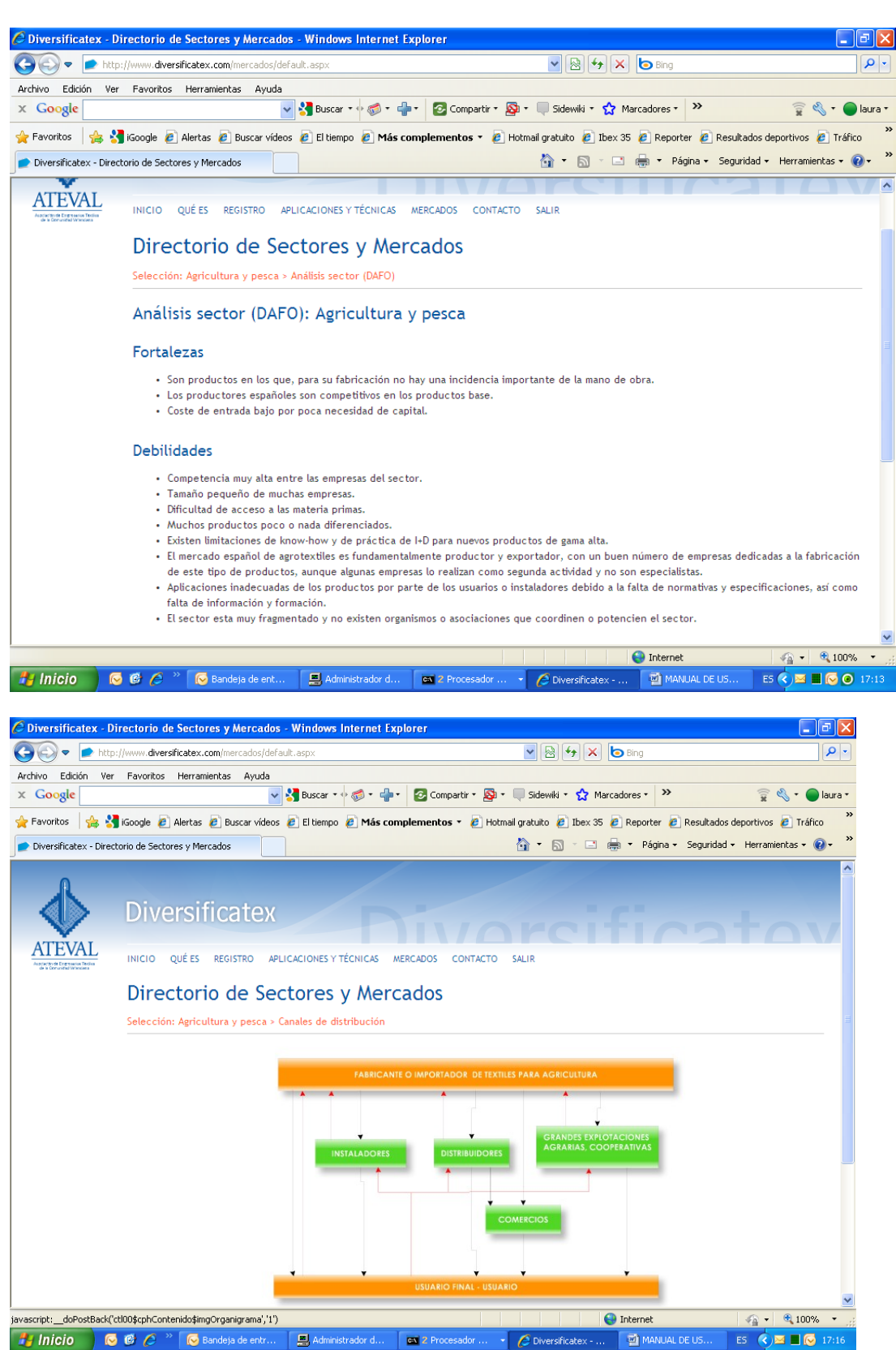

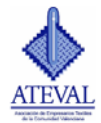

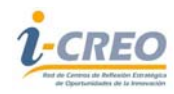

| 🔾 🗢 💽 http<br>D Edición Ve                                                                                  |                                                                                                    |                                                                                                    |                                                                                                    |                                                                                                    |                                                                                                    |
|----------------------------------------------------------------------------------------------------|----------------------------------------------------------------------------------------------------|----------------------------------------------------------------------------------------------------|----------------------------------------------------------------------------------------------------|----------------------------------------------------------------------------------------------------|----------------------------------------------------------------------------------------------------|
| edición Ve                                                                                                  | p://www.diversificatex.com/mercados/default.aspx                                                                                                    |                                                                                                    | <b>~</b> 🔁                                                                                                    | 🗲 🗙 🔁 Bing                                                                                                    | P -                                                                                                    |
|                                                                                                    | r Favoritos Herramientas Ayuda                                                                                                    |                                                                                                    |                                                                                                    |                                                                                                    |                                                                                                    |
| oogle                                                                                                    | 🗸 🔧 Busca                                                                                                    | r 🔹 🧒 🔹 🛖 🔹 🙆 Compa                                                                                                    | rtir 🔹 🔯 🔹 🔲 Sidewiki 🕚                                                                                                    | • 😭 Marcadores • 🔉                                                                                                    | 😨 🔦 🔹 🔵 laura •                                                                                                    |
| oritos   🚕 💈                                                                                                | 🖣 iGoogle 🖉 Alertas 🖉 Buscar vídeos 🍘 El tien                                                                                                    | npo 🧧 Más complementos                                                                                                    | 🝷 🖉 Hotmail gratuito 🖉                                                                                                    | Ibex 35 🖉 Reporter 🖉 Resulta                                                                                                    | ados deportivos 🖉 Tráfico 🏾 🎽                                                                                                    |
| ercificatev - Dire                                                                                          |                                                                                                    |                                                                                                    |                                                                                                    | <ul> <li>Página - Segurio</li> </ul>                                                                                                    | dad • Herramientas • 🔞 • *                                                                                                    |
|                                                                                                    |                                                                                                    |                                                                                                    |                                                                                                    |                                                                                                    |                                                                                                    |
| ΓĒVAL                                                                                                    |                                                                                                    |                                                                                                    |                                                                                                    |                                                                                                    |                                                                                                    |
| Sn de Empresarios Téclica<br>Comunidad Wranciaes                                                            | INICIO QUE ES REGISTRO APLICACIONE:                                                                                                    | S Y TECNICAS MERCADOS C                                                                                                    | ONTACTO SALIR                                                                                                    |                                                                                                    |                                                                                                    |
|                                                                                                    | Directorio de Sectore                                                                                                    | s v Mercados                                                                                                    |                                                                                                    |                                                                                                    |                                                                                                    |
|                                                                                                    | Selection Anderskinster er er er er er er er er er er er er e                                                                                                    |                                                                                                    |                                                                                                    |                                                                                                    |                                                                                                    |
|                                                                                                    | Selección: Agricultura y pesca > canales de                                                                                                    | astribución                                                                                                    |                                                                                                    |                                                                                                    |                                                                                                    |
|                                                                                                    | Distribuidores                                                                                                    |                                                                                                    |                                                                                                    |                                                                                                    |                                                                                                    |
|                                                                                                    |                                                                                                    |                                                                                                    |                                                                                                    |                                                                                                    |                                                                                                    |
|                                                                                                    | Sirven directamente al usuario final o come                                                                                                    | ercio, tanto para agricultura (                                                                                                    | como para jardinería. Al                                                                                                    | gunas de las pocas empresas de                                                                                                    | tamaño mediano,                                                                                                    |
|                                                                                                    | realizan su producción directamente, con i                                                                                                    | más de una marca.                                                                                                    |                                                                                                    |                                                                                                    |                                                                                                    |
|                                                                                                    | Distribuidores                                                                                                    |                                                                                                    |                                                                                                    |                                                                                                    |                                                                                                    |
|                                                                                                    |                                                                                                    |                                                                                                    |                                                                                                    |                                                                                                    |                                                                                                    |
|                                                                                                    | Nombre                                                                                                    |                                                                                                    | Link                                                                                                    |                                                                                                    |                                                                                                    |
|                                                                                                    | uratta<br>Regaber                                                                                                    |                                                                                                    | http://www.uralita                                                                                                    | .com                                                                                                    |                                                                                                    |
|                                                                                                    | Mondragón Soluciones                                                                                                    |                                                                                                    | http://www.mondr                                                                                                    | agonsoluciones.com                                                                                                    |                                                                                                    |
|                                                                                                    | Azud, S.A.                                                                                                    |                                                                                                    | http://www.azud.c                                                                                                    | om                                                                                                    |                                                                                                    |
|                                                                                                    | Grupo Chamartín                                                                                                    |                                                                                                    | http://www.grupod                                                                                                    | chamartin.com                                                                                                    |                                                                                                    |
|                                                                                                    | Grupo Pronor                                                                                                    |                                                                                                    | http://www.grupop                                                                                                    | pronor.com                                                                                                    |                                                                                                    |
|                                                                                                    | RGM-Redes.com                                                                                                    |                                                                                                    | http://www.rmg-re                                                                                                    | des.com                                                                                                    |                                                                                                    |
|                                                                                                    | Chado y Lopez, S.L.                                                                                                    |                                                                                                    | http://www.criado                                                                                                    | ylopez.com                                                                                                    |                                                                                                    |
|                                                                                                    |                                                                                                    |                                                                                                    |                                                                                                    |                                                                                                    |                                                                                                    |
|                                                                                                    |                                                                                                    |                                                                                                    |                                                                                                    | rtantes que no se han identificad                                                                                                    | lo. 🗸                                                                                                    |
| rsificatex -                                                                                                | Nota: Estas listas no son exhaustivas y por la                                                                                                    | o tanto pueden faltar empres<br>ninistrador d 🛛 🕿 2 Proces<br>dows Internet Explorer                                                                                                    | ador V 🖉 Diversifi                                                                                                    | MANUAL DE US                                                                                                    | <ul> <li>✓A ▼ € 100% ▼ 200%</li> <li>E5 </li> <li>E5 </li></ul>                                                                                                    |
| icio 🕅                                                                                                    | Nota: Estas listas no son exhaustivas y por la<br>Comparative comparative compa                                                                                                    | o tanto pueden faitar empres<br>ninistrador d 🛛 🕿 2 Proces<br>dows Internet Explorer<br>×                                                                                                    | ador                                                                                                    | Catex M MANUAL DE US                                                                                                    | ES € ES € 100% • ;;                                                                                                    |
| iicio (<br>ersificatex -<br>) ← interest<br>Edición V                                                       | Nota: Estas listas no son exhaustivas y por la<br>Compared to the sectores of the sectores of th                                                                                                    | o tanto pueden faltar empres<br>ninistrador d<br>dows Internet Explorer<br>x                                                                                                    | ador                                                                                                    | Catex MANUAL DE US                                                                                                    | E5 C I 100% ·                                                                                                    |
| IÍCÍO<br>ersificatex -                                                                                      | Nota: Estas listas no son exhaustivas y por la<br>Compared to the sectores of the sectores of th                                                                                                    | o tanto pueden faltar empres<br>ninistrador d ( CA 2 Proces<br>dows Internet Explorer<br>X<br>scar • $\phi$ ( $\phi$ • $\phi$ • $\phi$ C C                                                                                                    | ador                                                                                                    | Catex  MANUAL DE US  Manual DE US  Bing  wiki - Marcadores -                                                                                                    | <ul> <li>€100% ·</li> <li>E5 </li> <li>E5 <!--</th--></li></ul>                                                                                                    |
| icio<br>ersificatex -<br>→ ersificatex -<br>bt<br>Edición V<br>bogle<br>cosgle                              | Nota: Estas listas no son exhaustivas y por la<br>Compared to the sectores y Mercados - Win<br>tip://www.diversificatex.com/mercados/default.asp:<br>er Favoritos Herramientas Ayuda<br>Visional Compared to the sectores y Buscar videos P El<br>Social Compared to the sectores of the sectores of the                                                                                                    | o tanto pueden faltar empres<br>ninistrador d (                                                                                                    | ador                                                                                                    | Catex  MANUAL DE US  MANUAL DE US  Marcadores -  Marcadores -  Marcadores              | €5       €       €       100%                                                                                                    |
| icio C<br>rsificatex -<br>C interaction V<br>Edición V<br>Dogle c<br>oritos 2000<br>resificatex - Diri      | Nota: Estas listas no son exhaustivas y por la<br>Comparison de la comparativa e entr<br>Directorio de Sectores y Mercados - Win<br>tp://www.diversificatex.com/mercados/default.aspi<br>er Favoritos Herramientas Ayuda<br>Sigoogle Alertas Buscar videos El<br>ectorio de Sectores y Mercados                                                                                                    | o tanto pueden faltar empres<br>ninistrador d ( ex // Proces<br>dows Internet Explorer<br>×<br>scar • $\phi \bigotimes • \bigoplus • ( explorer) ( explorer)tiempo ( Más complemen)$                                                                                                    | ador                                                                                                    |                                                                                                    | ES C C C C C C C C C C C C C C C C C C C                                                                                                    |
| icio R<br>rsificatex -<br>Edición V<br>Dogle<br>ersificatex - Dir                                           | Nota: Estas listas no son exhaustivas y por la<br>Comparison de la comparación de entr<br>Directorio de Sectores y Mercados - Win<br>tp://www.diversificatex.com/mercados/default.aspi<br>re Favoritos Herramientas Ayuda<br>Sociale de Alertas de Buscar vídeos de El<br>ectorio de Sectores y Mercados                                                                                                    | o tanto pueden faltar empres<br>ninistrador d  Proces  dows Internet Explorer  x  scar •                                                                                                    | ador                                                                                                    |                                                                                                    | ES C I 100% C<br>ES C I 17:16<br>C<br>Resultados deportivos C<br>Seguridad - Herramientas -                                                                                                    |
| icio C<br>rsificatex -<br>Edición V<br>Dogle -<br>oritos 4 - Dir<br>IEVAL                                   | Nota: Estas listas no son exhaustivas y por la<br>Comparison de la comparación de la comparación de la c                                                                                                    | o tanto pueden faitar empres<br>ninistrador d ( ex ? Proces<br>dows Internet Explorer<br>×<br>scar • $\psi$ @ • $\bigoplus$ • ( C) C<br>tiempo ( Más complemen<br>DNES Y TÉCNICAS MERCADOS                                                                                                    | ador                                                                                                    |                                                                                                    | ES C I 100% C<br>ES C I 17:16<br>C I 17:16<br>C I 17:17<br>C I 17:17<br>C I 17:17 |
| icio (<br>rsificatex - in<br>Edición V<br>Dogle (<br>oritos (<br>ersificatex - Dir<br>EVALL<br>balistavalar | Nota: Estas listas no son exhaustivas y por la<br>Comparison de la comparación de la comparación de la c                                                                                                    | o tanto pueden faitar empres<br>ninistrador d  Proces  dows Internet Explorer  x  scar • • @ • • • • @ • • • @ Co tiempo @ Más complemen  NNES Y TÉCNICAS MERCADOS                                                                                                    | ador                                                                                                    |                                                                                                    | ES C C C Tráfi<br>ES C C C Tráfi<br>Resultados deportivos C Tráfi<br>Seguridad - Herramientas -                                                                                                    |
| icio C<br>rsificatex - i<br>Edición V<br>Dogle<br>ersificatex - Dir<br>EVAL<br>EVAL                         | Nota: Estas listas no son exhaustivas y por la<br>Directorio de Sectores y Mercados - Win<br>tp://www.diversificatex.com/mercados/default.asp:<br>re Favoritos Herramientas Ayuda<br>Google & Alertas & Buscar videos & El<br>ectorio de Sectores y Mercados<br>INICIO QUÉ ES REGISTRO APLICACIO<br>Directorio de Sectores                                                                                                    | o tanto pueden faitar empres<br>ninistrador d ( en ? Proces<br>dows Internet Explorer<br>×<br>scar • • @ • • • @ • Co<br>tiempo @ Más complemen<br>INES Y TÉCNICAS MERCADOS<br>res y Mercados                                                                                                    | ador                                                                                                    | MANUAL DE US  MANUAL DE US  Marcadores   Marcadores    Marcadores    Marcadores     Marcadores    Marcadores     Marcadores     Marcadores     Marcadores     Marcadores     Marcadores     Marcadores     Marcadores     Marcadores     Marcadores     Marcadores     Marcadores     Marcadores     Marcadores     Marcadores     Marcadores      Marcadores       Marcadores      Marcadores      Marcadores      Marcad         | ES C C C C C C C C C C C C C C C C C C C                                                                                                    |
| icio C<br>rsificatex -<br>Edición V<br>Dogle -<br>ersificatex - Dir<br>EVAL<br>EVAL                         | Nota: Estas listas no son exhaustivas y por la<br>Construction de Sectores y Mercados - Win<br>to://www.diversificatex.com/mercados/default.asp:<br>ler Favoritos Herramientas Ayuda<br>ler Favoritos Herramientas Ayuda<br>ler Google Alertas Buscar videos E E<br>ectorio de Sectores y Mercados<br>INICIO QUÉ ES REGISTRO APLICACIO<br>Directorio de Sectores<br>Selección: Agricultura y pesca > Ferias                                                                                                    | o tanto pueden faitar empres<br>ninistrador d                                                                                                    | ador                                                                                                    |                                                                                                    | ES C C C C C C C C C C C C C C C C C C C                                                                                                    |
| icio (<br>rsificatex - in<br>Edición V<br>Dogle -<br>oritos ( ) () () () () () () () () () () () ()         | Nota: Estas listas no son exhaustivas y por la<br>Construction de Sectores y Mercados - Win<br>to://www.diversificatex.com/mercados/default.asp:<br>ler Favoritos Herramientas Ayuda<br>ler Favoritos Herramientas Ayuda<br>ler Google Alertas Buscar videos E E<br>ectorio de Sectores y Mercados<br>INICIO QUÉ ES REGISTRO APLICACIO<br>Directorio de Sectores<br>Selección: Agricultura y pesca > Ferias                                                                                                    | o tanto pueden faitar empres<br>ninistrador d                                                                                                    | ador                                                                                                    | MANUAL DE US  MANUAL DE US  Marcadores  Marcadores  Marcad         | ES C C C C C C C C C C C C C C C C C C C                                                                                                    |
| icio (<br>rsificatex - in<br>Edición V<br>Dogle (<br>aritos (<br>ersificatex - Dir<br>EVAL)                 | Nota: Estas listas no son exhaustivas y por la<br>Directorio de Sectores y Mercados - Win<br>tp://www.diversificatex.com/mercados/default.asp:<br>re Favoritos Herramientas Ayuda<br>Google Alertas Buscar videos E E<br>ectorio de Sectores y Mercados<br>INICIO QUÉ ES REGISTRO APLICACIO<br>Directorio de Sectore<br>Selección: Agricultura y pesca > Ferias<br>Agricultura, jardinería y                                                                                                    | o tanto pueden faitar empres<br>ninistrador d<br>dows Internet Explorer<br>x<br>scar · · · @ · · · · · · · · · · · · · · ·                                                                                                    | ador                                                                                                    |                                                                                                    | ES C C C C C C C C C C C C C C C C C C C                                                                                                    |
| icio (<br>rsificatex -<br>Edición V<br>Sogle (<br>oritos (<br>ersificatex - Dir<br>EVALL<br>Balidavantar    | Nota: Estas listas no son exhaustivas y por la<br>Directorio de Sectores y Mercados - Win<br>tp://www.diversificatex.com/mercados/default.asp:<br>re Favoritos Herramientas Ayuda<br>Google @ Alertas @ Buscar videos @ El<br>ectorio de Sectores y Mercados<br>INICIO QUÉ ES REGISTRO APLICACIO<br>Directorio de Sectore<br>Selección: Agricultura y pesca > Ferias<br>Agricultura, jardinería y<br>Nombre                                                                                                    | o tanto pueden faitar empres<br>ninistrador d<br>dows Internet Explorer<br>x<br>scar · $\psi @ - Proces$<br>scar · $\psi @ - Proces$<br>scar · $\psi @ - Proces$<br>scar · $\psi @ - Proces$<br>scar · $\psi @ - Proces$<br>scar · $\psi @ - Proces$<br>() Proces<br>() Proces | ador                                                                                                    |                                                                                                    | ES C C C C C C C C C C C C C C C C C C C                                                                                                    |
| icio (<br>rsificatex -<br>Edición V<br>Sogle (<br>oritos (<br>ersificatex - Dir<br>EVAL                     | Nota: Estas listas no son exhaustivas y por la<br>Directorio de Sectores y Mercados - Win<br>tp://www.diversificatex.com/mercados/default.asp<br>er Favoritos Herramientas Ayuda<br>er Favoritos Herramientas Ayuda<br>et conso de Sectores y Mercados<br>iNicio Qué es REGISTRO APLICACIO<br>Directorio de Sectore<br>Selección: Agricultura y pesca > Ferias<br>Agricultura, jardinería y<br>Nombre                                                                                                    | o tanto pueden faltar empres<br>ninistrador d<br>dows Internet Explorer<br>x<br>scar · · · · · · · · · · · · · · · · · · ·                                                                                                    | ador                                                                                                    | Link                                                                                                    | ES C C C C C C C C C C C C C C C C C C C                                                                                                    |
| icio                                                                                                    | Nota: Estas listas no son exhaustivas y por la<br>Directorio de Sectores y Mercados - Win<br>tp://www.diversificatex.com/mercados/default.asp<br>er Favoritos Herramientas Ayuda<br>er Favoritos Herramientas Ayuda<br>extorio de Sectores y Mercados<br>INICIO QUÉ ES REGISTRO APLICACIO<br>Directorio de Sectores<br>Selección: Agricultura y pesca > Ferias<br>Agricultura, jardinería y<br>Nombre<br>Información ferias y misiones<br>aGBITECHNICA                                                                                                    | o tanto pueden faitar empres<br>ninistrador d<br>dows Internet Explorer<br>x<br>scar · · · · · · · · · · · · · · · · · · ·                                                                                                    | ador                                                                                                    | Link                                                                                                    | ES C C C C C C C C C C C C C C C C C C C                                                                                                    |
| icio                                                                                                    | Nota: Estas listas no son exhaustivas y por la<br>Marcelonio de Sectores y Mercados - Win<br>Directorio de Sectores y Mercados - Win<br>tp://www.diversificatex.com/mercados/default.asp<br>er Favoritos Herramientas Ayuda<br>er Favoritos Herramientas Ayuda<br>w Sectores y Mercados<br>INICIO QUÉ ES REGISTRO APLICACIO<br>Directorio de Sectores y Mercados<br>INICIO QUÉ ES REGISTRO APLICACIO<br>Directorio de Sectores y Mercados<br>Selección: Agricultura y pesca - Ferias<br>Agricultura, jardinería y<br>Nombre<br>Información ferias y misiones<br>AGRITECHNICA<br>AGRITECO                                                                                                    | o tanto pueden faitar empres<br>ninistrador d<br>dows Internet Explorer<br>x<br>scar · · · · · · · · · · · · · · · · · · ·                                                                                                    | ador                                                                                                    | Link<br>http://www.agritechnica.com<br>http://www.agritechnica.com                                                                                                    | ES C C C C C C C C C C C C C C C C C C C                                                                                                    |
| icio                                                                                                    | Nota: Estas listas no son exhaustivas y por la<br>Marcelonio de Sectores y Mercados - Win<br>Directorio de Sectores y Mercados - Win<br>tp://www.diversificatex.com/mercados/default.asp<br>er Favoritos Herramientas Ayuda<br>er Favoritos Herramientas Ayuda<br>William Sectores y Mercados<br>INICIO QUÉ ES REGISTRO APLICACIO<br>Directorio de Sectores<br>Selección: Agricultura y pesca - Ferias<br>Agricultura, jardinería y<br>Nombre<br>Información ferias y misiones<br>AGRITECHNICA<br>AGRITECO<br>AGROCKPO                                                                                                    | o tanto pueden faitar empres<br>ninistrador d<br>dows Internet Explorer<br>x<br>scar · · · · · · · · · · · · · · · · · · ·                                                                                                    | ador                                                                                                    | Link http://www.feval.com/lenya/                                                                                                    | Calendario.asp?m=5                                                                                                    |
| icio                                                                                                    | Nota: Estas listas no son exhaustivas y por la<br>Marcelorio de Sectores y Mercados - Win<br>Directorio de Sectores y Mercados - Win<br>tp://www.diversificatex.com/mercados/default.asp<br>er Favoritos Herramientas Ayuda<br>er Favoritos Herramientas Ayuda<br>William Sectores y Mercados<br>INICIO QUÉ ES REGISTRO APLICACIO<br>Directorio de Sectores<br>Selección: Agricultura y pesca - Ferias<br>Agricultura, jardinería y<br>Nombre<br>Información ferias y misiones<br>AGRITECHNICA<br>AGRITECO<br>AGROCE/PO<br>AGROTECH                                                                                                    | o tanto pueden faitar empres<br>ninistrador d<br>dows Internet Explorer<br>x<br>scar · · · · · · · · · · · · · · · · · · ·                                                                                                    | ador                                                                                                    | Link http://www.feval.com/lenya// http://www.agritechongai//                                                                                                    | Calendario.asp?m=5<br>n/<br>.com/2009/index.php<br>feval/live/ferias/agroexpo.htr                                                                                                    |
| icio                                                                                                    | Nota: Estas listas no son exhaustivas y por la<br>Marcelorio de Sectores y Mercados - Win<br>Directorio de Sectores y Mercados - Win<br>tp://www.diversificatex.com/mercados/default.asp<br>er Favoritos Herranientas Ayuda<br>er Favoritos Herranientas Ayuda<br>William Sectores y Mercados<br>INICIO QUÉ ES REGISTRO APLICACIO<br>Directorio de Sectores y Mercados<br>INICIO QUÉ ES REGISTRO APLICACIO<br>Directorio de Sectores y Mercados<br>INICIO QUÉ ES REGISTRO APLICACIO<br>Directorio de Sectores<br>Selección: Agricultura y pesca - Ferias<br>Agricultura, jardinería y<br>Nombre<br>Información ferias y misiones<br>AGRITECHNICA<br>AGRITECO<br>AGROTECH<br>AGROTECH                                                                                                    | o tanto pueden faitar empres<br>ninistrador d<br>dows Internet Explorer<br>x<br>scar · · · · · · · · · · · · · · · · · · ·                                                                                                    | ador                                                                                                    | Link http://www.faralivelce.pl/ind                                                                                                    | Calendario.asp?m=5<br>n/<br>.com/2009/index.php<br>feval/tive/ferias/agroexpo.htr                                                                                                    |
| icio                                                                                                    | Nota: Estas listas no son exhaustivas y por la<br>Market Stass listas no son exhaustivas y por la<br>Directorio de Sectores y Mercados - Win<br>tp://www.diversificatex.com/mercados/default.asp<br>r Favoritos Herramientas Ayuda<br>Pavoritos Herramientas Ayuda<br>Nocio de Sectores y Mercados<br>INICIO QUÉ ES REGISTRO APLICACIO<br>Directorio de Sectores<br>Selección: Agricultura y pesca > Ferias<br>Agricultura, jardinería y<br>Nombre<br>Información ferias y misiones<br>AGRITECHNICA<br>AGRITECO<br>AGROTECH<br>AGROTECH<br>AGROTECH<br>EXPOAGRO                                                                                                    | o tanto pueden faitar empres<br>ninistrador d<br>dows Internet Explorer<br>x<br>scar · · · · · · · · · · · · · · · · · · ·                                                                                                    | ador                                                                                                    | Link http://www.farajteice.pl/in dobeniod resultados)                                                                                                    | Image: style="text-align: center;">Image: style="text-align: center;">Image: style="text-align: center;"/>Image: style="text-align: center;"/>Image: style="text-align: style="text-align: center;"/>Image: style="text-align: center;"/>Image: style="text-align: center;"/>Image: style="text-align: center;"/>Image: style="text-align: center;"/>Image: style="text-align: center;"/////Image: style="text-align: style="text-align: style="text-align: style="text-align: style="text-align: style="text-align: style="text-align: style="text-align: style="text-align: style="text-align: style="text-align: style="text-align: style="text-align: style="text-align: style="text-alig                                                                                                    |
| icio                                                                                                    | Nota: Estas listas no son exhaustivas y por la<br>Marcel Stass listas no son exhaustivas y por la<br>Directorio de Sectores y Mercados - Win<br>tp://www.diversificatex.com/mercados/default.asp<br>er Favoritos Herramientas Ayuda<br>Pavoritos Herramientas Ayuda<br>Note: Buscar videos @ El<br>Inicio Qué Es REGISTRO APLICACIO<br>Directorio de Sectores<br>Selección: Agricultura y pesca > Ferias<br>Agricultura, jardinería y<br>Nombre<br>Información ferias y misiones<br>AGRITECHNICA<br>AGROTECH<br>AGROTECH<br>AGROTECH<br>EXPOAGRO<br>FIMA Feria internacional de maquinaria                                                                                                    | dows Internet Explorer<br>k<br>k<br>k<br>k<br>k<br>k<br>k<br>k<br>k<br>k<br>k<br>k<br>k                                                                                                    | ador                                                                                                    | Link http://www.feriazaragoza.com/lenya//                                                                                                    | Calendario.asp?m=5<br>//<br>ccom/2009/index.php<br>feval/tive/ferias/agrocexpo.htr<br>lex.html?k=agrotech8s=index<br>com/<br>n/fima_agricola.aspx/                                                                                                    |
| icio                                                                                                    | Nota: Estas listas no son exhaustivas y por la<br>Comparison of the sectores y Mercados - Win<br>Directorio de Sectores y Mercados - Win<br>tp://www.diversificatex.com/mercados/default.asp<br>er Favoritos Herramientas Ayuda<br>Pavoritos Herramientas Ayuda<br>Pavoritos Herramientas Ayuda<br>Pavoritos Herramientas Ayuda<br>Pavoritos Herramientas Ayuda<br>Pavoritos Herramientas Ayuda<br>Pavoritos Herramientas Ayuda<br>Nocio Qué Es REGISTRO APLICACIO<br>Directorio de Sectores y Mercados<br>INICIO QUÉ ES REGISTRO APLICACIO<br>Directorio de Sectores<br>Selección: Agricultura y pesca > Ferias<br>Agricultura, jardinería y<br>Nombre<br>Información ferias y misiones<br>AGRITECHNICA<br>AGROTECH<br>AGROTECH<br>AGROTECH<br>AGROTECH<br>EXPOAGRO<br>FIMA Feria internacional de maquinaria<br>agricola<br>HOPTIEAR                                                                                                    | a tanto pueden faitar empres<br>ninistrador d<br>dows Internet Explorer<br>x<br>scar · · · · · · · · · · · · · · · · · · ·                                                                                                    | ador                                                                                                    | Internet Catex MANUAL DE US Catex MANUAL DE US ewiki + A Bing ewiki + A Bing <                                                                                                    | Calendario.asp?m=5<br>/<br>ccalendario.asp?m=5<br>/<br>ccom/ apricola.aspx/                                                                                                    |
| icio                                                                                                    | Nota: Estas listas no son exhaustivas y por la<br>Comparison of the sectores y Mercados - Win<br>Directorio de Sectores y Mercados - Win<br>tp://www.diversificatex.com/mercados/default.asp<br>er Favoritos Herramientas Ayuda<br>Pavoritos Herramientas Ayuda<br>Inicio Qué es REGISTRO APLICACIO<br>Directorio de Sectores y Mercados<br>INICIO QUÉ ES REGISTRO APLICACIO<br>Directorio de Sectores<br>Selección: Agricultura, jardinería y<br>Nombre<br>Información ferias y misiones<br>AGRITECO<br>AGROTECH<br>AGROTECH<br>AGROT | o tanto pueden faitar empres<br>niristrador d<br>dows Internet Explorer<br>x<br>scar · • · · · · · · · · · · · · · · · · ·                                                                                                    | ador  Contacto SALIR CONTACTO SALIR CONTACTO SA | Link http://www.agragex.es/web/ http://www.agragex.es/web/ http://www.agragex.es/ http://www.agragex.es/ http://ww | Com                                                                                                    |
| icio                                                                                                    | Nota: Estas listas no son exhaustivas y por la<br>Comparison of the sectores y Mercados - Win<br>Directorio de Sectores y Mercados - Win<br>tp://www.diversificatex.com/mercados/default.asp<br>er Favoritos Herramientas Ayuda<br>Pavoritos Herramientas Ayuda<br>Sectorio de Sectores y Mercados<br>INICIO QUÉ ES REGISTRO APLICACIO<br>Directorio de Sectores<br>Selección: Agricultura y pesca > Ferias<br>Agricultura, jardinería y<br>Nombre<br>Información ferias y misiones<br>AGRITECO<br>AGROEXPO<br>AGROEXPO<br>AGROTECH<br>EXPOAGRO<br>FIMA Feria internacional de maquinaria<br>agricola<br>HORTIFAIR<br>IBERFLORA<br>INDAGRA Farm                                                                                                    | o tanto pueden faitar empres<br>niristrador d<br>dows Internet Explorer<br>scar · · · · · · · · · · · · · · · · · · ·                                                                                                    | ador  Contacto SALIR  Contacto SALIR  Contacto SALIR  Contacto SALIR  Contacto SALIR  Contacto SALIR  Anual  Anual Anual Anual Anual Anual Anual Anual Anual Anual Anual Anual Anual Anual Anual Anual Anual Anual Anual Anual Anual Anual Anual Anual Anual Anual Anual Anual Anual Anual Anual Anual Anuual Anual Anual Anual Anual Anual Anual Anual Anual Anual Anual  | Link http://www.agritec.nor.en/ http://www.agritec.nor.en/ http://www.agritec.nor.en/ http://www.agritec.nor.en/ http://www.agritec.nor.en/ http://www.agritec.nor.en/ http://www.feriazaragoza.com http://iberflora.feriavalencia                                                                                                    | Calendario.asp?m=5<br>/<br>calendario.asp?m=5<br>/<br>c.com/2009/index.php<br>feval/live/ferias/agroexpo.htm<br>lex.html?k=agrotech&s=index<br>com/<br>agricola.aspx/<br>Com                                                                                                    |
| ricio                                                                                                    | Nota: Estas listas no son exhaustivas y por la<br>Directorio de Sectores y Mercados - Win<br>tp://www.diversificatex.com/mercados/default.asp<br>r Favoritos Herramientas Ayuda<br>Si Google Alertas Buscar videos E El<br>ectorio de Sectores y Mercados<br>INICIO QUÉ ES REGISTRO APLICACIO<br>Directorio de Sectores<br>Selección: Agricultura y pesca > Ferias<br>Agricultura, jardinería y<br>Nombre<br>Información ferias y misiones<br>AGRITECO<br>AGROTECH<br>AGROTECH<br>EXPOAGRO<br>FIMA Feria internacional de maquinaria<br>agricola<br>HORTIFAIR<br>IBERFLORA<br>INDAGRA Farm                                                                                                    | a tanto pueden faitar empres<br>niristrador d<br>dows Internet Explorer<br>x<br>scar · • · · · · · · · · · · · · · · · · ·                                                                                                    | ador  Contacto Salin  Periodicidad  Anual  Anual Anual Anual Anual Anual Anual Anual Anual Anual Anual Anual Anual Anual Anual Anual Anual Anual Anual Anual Anual Anual Anual Anual Anual Anual Anual Anual Anual Anual Anual Anual Anual Anual Anual Anual Anual Anual Anual Anual Anual Anual Anual Anuual Anual Anual Anual Anual Anual Anual Anual Anual Anual Anual  | Link http://www.agragex.es/web/ http://www.agragex.es/web/ http://www.agragex.es/web/ http://www.agritechnica.com http://agriteco.feria-alicante. http://www.targitechnica.com http://www.targitechnica.ican http://www.feriazaragoza.com http://www.feriazaragoza.com http://www.fer | Calendario.asp?m=5<br>/<br>calendario.asp?m=5<br>/<br>c.com/2009/index.php<br>feval/live/ferias/agroexpo.htm<br>iex.html?k=agrotech&s=index<br>com/<br>agricola.aspx/<br>Com                                                                                                    |
| ricio                                                                                                    | Nota: Estas listas no son exhaustivas y por la<br>Comparison of the sectores y Mercados - Win<br>Directorio de Sectores y Mercados - Win<br>tp://www.diversificatex.com/mercados/default.asp<br>r Favoritos Herramientas Ayuda<br>Favoritos Herramientas Ayuda<br>Comparison of Sectores y Mercados<br>NICCIO QUÉ ES REGISTRO APLICACIO<br>Directorio de Sectores y Mercados<br>INICCIO QUÉ ES REGISTRO APLICACIO<br>Directorio de Sectores<br>Selección: Agricultura y pesca > Ferias<br>Agricultura, jardinería y<br>Nombre<br>Información ferias y misiones<br>AGRITECO<br>AGROTECH<br>EXPOAGRO<br>FIMA Feria internacional de maquinaria<br>agricola<br>HORTIFAIR<br>IBERFLORA<br>INDAGRA Farm<br>MASHOV                                                                                                    | a tanto pueden faitar empres<br>niristrador d<br>dows Internet Explorer<br>x<br>scar · · · · · · · · · · · · · · · · · · ·                                                                                                    | ador                                                                                                    | Link<br>http://www.agragex.es/web/<br>http://www.agragex.es/web/<br>http://www.feraiscinces/<br>http://www.feraiscinc.es/IND/<br>M1785/Bucuresti.html<br>http://www.mashovgroup.net                                                                                                    | Calendario.asp?m=5<br>/<br>ccalendario.asp?m=5<br>/<br>ccom/2009/index.php<br>feval/live/ferias/agroexpo.htm<br>lex.html?k=agrotech&s=index<br>com/<br>AGRA-FARM-                                                                                                    |

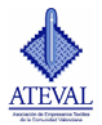

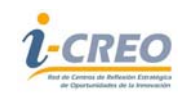

Como se ha indicado con anterioridad las listas no son exhaustivas, desde ATEVAL pretendemos ir mejorando esta herramienta y dotarla de mayores contenidos, con más ejemplos (fichas técnicas), información de ayudas y subvenciones. Para ir mejorando la herramienta contamos con su colaboración para ello pueden hacer aportaciones en las listas pudiendo proponer empresas o agentes relacionados, para ello hay que pinchar en la parte baja de las fichas *Si desea proponer y enviar uno nuevo, haga clic aguí*. Donde pulsando se abre una ficha donde pueden hacer sus sugerencias.

| 🖉 Diversificatex - Su      | igerir Sitio - Windows Internet Explorer                                                                                                    |
|----------------------------|----------------------------------------------------------------------------------------------------|
| 🕞 🕞 🔻 🝺 http:/             | //www.dversificatex.com/mercados/sugerir-sitio.aspx?IDSector=1&IDMercado=1&IDCanal=19 🛛 🗟 😚 🗙 🌔 Bing                                          |
| Archivo Edición Ver        | Favoritos Herramientas Ayuda                                                                                                    |
| x Google                   | 🗸 🔧 Buscar - 🖓 🧔 - 🖶 - 🔯 Compartir - 🧕 - 📮 Sidewiki - 🏠 Marcadores - 😕                                                                        |
| 🚖 Favoritos 🛛 👍 🔧          | Google 🙆 Alertas 🖉 Buscar videos 🧔 El tiempo 🖉 Más complementos 🔻 🖉 Hotmail gratuito 🖉 Ibex 35 🖉 Reporter 🖉 Resultados deportivos 🖉 Tráfico 🂙 |
| 핟 Diversificatex - Sugerir | ir Sitio 🔐 🔹 🗟 🗸 🖾 👘 🖌 Página + Seguridad + Herramientas + 🔞 + 🎽                                                                              |
|                            | Sugerir Sitio                                                                                                    |
|                            | Aceptar Cancelar                                                                                                    |
| Listo                      | 💊 Internet 🦙 + 🔍 100%                                                                                                    |
| 😤 Inicio 🛛 🗔               | 🧭 🌈 🥍 🕞 Bandela de entr 🔍 Administrador d 🚳 2 Procesador 🔹 🌈 Diversificatox 🐨 MANUAL DE US ES 🔦 💌 💽 17/31                                     |

También puden ponerse en contacto con nosotros pulsando en la pestaña de contacto y rellenando la ficha de consulta.

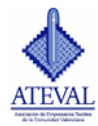

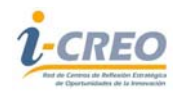

| • The Julium Wetter Concrete control state             • Choice Code Vet Favorities A public             • Code Code Vet Favorities A public             • Code Code Vet Favorities A public             • Code Code Vet Favorities A public             • Code Code Vet Favorities A public             • Code Code Vet Favorities A public             • Code Code Vet Favorities A public             • Code Code Vet Favorities A public             • Code Code Vet Favorities A public             • Code Code Vet Favorities A public             • Code Code Vet Favorities A public             • Code Code Vet Favorities A public             • Code Code             • Code Code             • Code Code             • Code Code             • Code Code             • Code Code             • Code Code             • Code Code             • Code Code Code Code Code Code Code Code                                                                                                    |                                         |                              |                                     |                                     |                                                                                                    |                                                                                                    |
|----------------------------------------------------------------------------------------------------|-----------------------------------------|------------------------------|-------------------------------------|-------------------------------------|----------------------------------------------------------------------------------------------------|----------------------------------------------------------------------------------------------------|
| dele Edon ver Favoritos Herramentas Avuds  Coogle  Pavoritos Herramentas Avuds  Verramentas Avuds  Pavoritos Advisos Boscar vidos El liengo B-Hás complementas - B-Hoteal galuto B Bac S Reporter B Resultado departinos E Trafico  Werramentas - Contacto  INCLO QUÉ ES RESISTRO AVUCACIONES YTÉCNICIS MERCADOS CONTACTO SALR  Contacto  Para analiser información sobre los contenidos de Diversificates, contacte con ATEVAL a través de este formular  Introducca la siguiente información  Reación Social * Requerido  Estail * Requerido  Consulta  Consulta  Cancear                                                                                                    | 🕑 🕑 🔻 💽 http:///                        | www.diversificatex.com/conti | acto.aspx                           | <u> </u>                            | ** 🗶 🖸 Ung                                                                                                    | μ·                                                                                                    |
| C Coogle  C Coogle  C Coogle  C Coogle  C Coogle  C Conget  C Conget C Conget  C Conget  C Conget C Conget C Co  | Archivo Edición Ver                     | Favoritos Herramientas       | Ayuda                               |                                     |                                                                                                    |                                                                                                    |
| <pre> vertextel ************************************</pre>                                                                                                    | < Google                                |                              | 👱 🚰 Buscar 🔹 🛛 🌍 🍷 👘 🍷              | 🔯 Compartir • 🧕 • 🔍 Sidewiki •      | 😭 Marcadores + 💙                                                                                                | 😨 🔩 = 🔵 laura =                                                                                                |
|                                                                                                    | 🍃 Favoritos 🛛 🍰 🦂 id                    | ioogle 🧃 Alertas 🙋 Busc      | ar videos 🧃 El tiempo 🧃 Más com     | plementos + 🥫 Hotmail gratuito 🧃    | ] Ibex 35 🙋 Reporter 🙋 Resultad                                                                                 | os deportivos 👩 Tráfico 🂙                                                                                      |
| NICIO QUE ES REGISTRO AFULCACIONES Y TÈCHICAS MERCADOS CONTACTO SALIR  Contacto  Reación Social * Requerido  Persona de Contacte  Interducaca la siguiente información  Reación Social * Requerido  Consulta  Consulta   | Diversificatex - Contact                |                              |                                     | 🛅 • 🖾                               | - 🖂 📾 - Página - Segurida                                                                                       | ad • Herramientas • 🔞 • 🁌                                                                                      |
| NICLO QUÉ ES RESISTIO ALLICACIONES YTÉCNICAS MERCADOS CONTACTO SALIR<br>Contacto<br>Troducera la siguiente información sobre los contenidos de Diversificates, contacte con ATEVAL a través de este formulario<br>nitroducera la siguiente información<br>Persona de Contacto<br>Email * Requerido<br>Consulta<br>Consulta<br>Consulta<br>Censulta<br>Censulta<br>Censulta                                                                                                    | V                                       |                              |                                     | IVAR                                | TICO                                                                                                    |                                                                                                    |
| A CONCURS AND AND AND AND AND AND AND AND AND AND                                                                                                    | ATEVAL                                  |                              |                                     |                                     |                                                                                                    |                                                                                                    |
| Contacto     Are anoliar información sobre los contenidos de Diversificatex, contacte con ATEVAL a través de este formulario,     Introduzea la siguiente información     Ración Social * Requerido     Ensil * Requerido     Ensil * Requerido     Consulta     Consulta                                                                                                    | de la Concentrativa de la concentrativa |                              |                                     |                                     |                                                                                                    | 1000                                                                                                    |
| Para angliar información sobre los contenidos de Diversificatex, contacte con ATEVAL a través de este formularia.<br>Introducea la siguiente información<br>Persona de Contacte Teléfono<br>Email * Requerido<br>Consulta<br>Consulta<br>Censulta<br>Censulta<br>Censulta<br>Censulta                                                                                                    |                                         | Contacto                     |                                     |                                     |                                                                                                    |                                                                                                    |
| Para anoliar información sobre los contenidos de Diversificatex, contacte con ATCVAL a través de este formulario<br>Introducea la siguiente información<br>Reciona de Contacto<br>Persona de Contacto<br>Einal * Requerido<br>Consulta<br>Consulta<br>Aceptar<br>Cancetar                                                                                                    |                                         | contacto                     |                                     |                                     | 1                                                                                                    |                                                                                                    |
| Introduce la siguiente información         Ración Social * Requerido         Ensail * Requerido         Ensail * Requerido         Consulta         Consulta         Aceptar         Cancear                                                                                                    |                                         | Para ampliar información     | sobre los contenidos de Diversifica | tex, contacte con ATEVAL a través ( | de este formulario.                                                                                             |                                                                                                    |
| Racin Social * Requestion Results to Consolta Consolta Co |                                         | lotroduces la ciercien       | te información                      |                                     | 1 mm                                                                                                    |                                                                                                    |
| Kaun Jocial * Requendo         Persona de Contacto         Email * Requerido         Consulta         Consulta         Aceptar         Cancear                                                                                                    |                                         | ind oddzea ta siguren        | te mormación                        |                                     |                                                                                                    |                                                                                                    |
| Persona de Contacto Teléfono<br>Email * Requerido<br>Consulta<br>Aceptar Cancear                                                                                                    |                                         | Kazon Social * Keque         | rido                                |                                     |                                                                                                    |                                                                                                    |
| Persona de Contacto Teléfono                                                                                                    |                                         |                              |                                     |                                     |                                                                                                    | 1                                                                                                    |
| Email * Requerido<br>Consulta<br>Aceptar Cancear                                                                                                    |                                         | Persona de Contacto          | T.                                  | eléfono                             |                                                                                                    | 11                                                                                                    |
| Email * Requerido Consulta Consulta Cancear Cancear Cancear Cancear Cancear Cancear Cancear Cancear                                                                                                    |                                         |                              |                                     |                                     |                                                                                                    |                                                                                                    |
| Consulta                                                                                                    |                                         | Email " Requerido            |                                     |                                     |                                                                                                    | 00                                                                                                    |
| Consulta                                                                                                    |                                         |                              |                                     |                                     |                                                                                                    | A CONTRACTOR OF THE OWNER OF THE OWNER OF THE OWNER OF THE OWNER OF THE OWNER OF THE OWNER OF THE OWNER OF THE |
| Aceptar Cancear                                                                                                    |                                         | Consulta                     |                                     |                                     |                                                                                                    |                                                                                                    |
| Aceptar Cancear                                                                                                    |                                         |                              |                                     | <u>^</u>                            |                                                                                                    |                                                                                                    |
| Aceptar Cancear                                                                                                    |                                         |                              |                                     |                                     |                                                                                                    |                                                                                                    |
| Aceptar Cancelar                                                                                                    |                                         |                              |                                     |                                     |                                                                                                    |                                                                                                    |
| Aceptar Cancear                                                                                                    |                                         |                              |                                     |                                     |                                                                                                    |                                                                                                    |
| Aceptar Cancetar                                                                                                    |                                         |                              |                                     | (v)                                 |                                                                                                    |                                                                                                    |
| Aceptar Cancelar                                                                                                    |                                         |                              |                                     |                                     |                                                                                                    |                                                                                                    |
|                                                                                                    |                                         | Aceptar                      | Cancelar                            |                                     |                                                                                                    |                                                                                                    |
| o Internet of v 1000 to 1                                                                                                    |                                         |                              |                                     |                                     |                                                                                                    |                                                                                                    |
| 2 🔴 Internet 🖧 + 🕏 100%, +                                                                                                    |                                         |                              |                                     | A UNIVERSIT                         | 10 L to                                                                                                    | 8                                                                                                    |
|                                                                                                    | 0                                       |                              |                                     |                                     | Internet                                                                                                    | √2 • € 100% •                                                                                                  |
|                                                                                                    |                                         |                              |                                     |                                     | Contraction of the second second second second second second second second second second second second second s | A F AND A                                                                                                    |

## PERSONAS DE CONTACTO:

Laura Santos Silvestre. <u>laura@ateval.com</u>

Beatriz Satorres Verdú. beatriz@ateval.com

ATEVAL. Tlf: 96 291 30 30